## HƯỚNG DẪN TỰ SỬ DỤNG HỆ THỐNG QUẢN TRỊ WEB WORDPRESS

## Hướng dẫn quản trị menu

## Bước 1: Truy cập vào trang quản trị web

Rê chuột vào mục "Giao diện" click chọn "Menu" để thao tác quản lý "Menu" và làm theo các hình hướng dẫn bên dưới.

| 🚯 者 Shop Demo 🔇        | 🗧 Flatsome 🔒 Activate The | eme 😋 1 📮 0             | + маі                              |                                   |                                                         | Howdy, vina_admin 📃            |
|------------------------|---------------------------|-------------------------|------------------------------------|-----------------------------------|---------------------------------------------------------|--------------------------------|
| 🚯 Bảng tin             | Menu Manage with          | h Live Preview          |                                    |                                   |                                                         | Tùy chọn hiển thị 🔻 Trợ giúp 🔻 |
| Flatsome               | Sửa Trinh Đơn Qu          | uản Lý Vị Trí Trình Đơi | 1                                  | 3                                 | 4                                                       |                                |
| 📌 Bài viết             |                           |                         | 1                                  |                                   | 4                                                       |                                |
| in Portfolio           | Chọn một trình đơn để c   | chỉnh sửa: Main Menu    | ı (Main Menu, Main Mena - Mobile   | e) • Chon how tao một trình đ     | lơn mới.                                                |                                |
| 🗐 Phương tiên          |                           |                         |                                    |                                   |                                                         | 7                              |
| 📕 Trang                | Trang                     | *                       | Tên menu Main Menu                 |                                   |                                                         | Luu trinh đơn                  |
| 🏴 Phản hồi             |                           | E                       |                                    |                                   |                                                         |                                |
| Blocks                 | Mới nhất Xem tất cả       | á triến d               | Cấu Trúc Trình Đơn                 |                                   |                                                         |                                |
| Sontact                | Wishinse                  | î                       | Kéo từng bài viết đến vị trí bạn n | nong muốn. Bấm vào biểu tượng mũi | i tên bên phải mỗi mục để xem các lựa chọn tùy biến khả | ic.                            |
| WooCommerce            | Our Stores                |                         | Home                               | Trang                             |                                                         |                                |
| 📦 Sản phẩm             | Shop                      |                         |                                    |                                   |                                                         |                                |
| Sino diên              | Cart                      |                         | Shop                               | Trang 🔻                           | r                                                       |                                |
|                        | My Account                |                         | Blog                               | Trang                             |                                                         |                                |
| Giao diện<br>Tùy chỉnh | Track your order          |                         |                                    |                                   |                                                         |                                |
| Widget                 | Chon to in bö             | Thêm vào menu           | Tùy Chỉnh Trình Đơn                |                                   |                                                         |                                |
| Menu                   | Bài viết                  |                         | Tự động thêm trang tĩnh            | Tự động thêm các trang cấp        | o cao nhất mới vào trình đơn này                        |                                |
| Widget Areas           | Liên kết tùy chính        |                         | Display location                   | Main Menu                         |                                                         |                                |
| II. VITH Division      | cleri ket tay chini       |                         |                                    | Main Menu - Mobile                |                                                         |                                |
| y miningins            | Chuyên mục                | *                       |                                    | Top Bar Menu                      |                                                         |                                |
| Thành viên             |                           |                         |                                    | My Account Menu                   |                                                         |                                |
| E Công cu              |                           |                         | Viewen                             |                                   |                                                         |                                |
| PI Cai dat             |                           |                         | Xoa menu                           |                                   |                                                         | Luu trinn don                  |
|                        |                           |                         |                                    |                                   |                                                         |                                |
| Slider Revolution      |                           |                         |                                    |                                   |                                                         |                                |
| Thu gọn trình đơn      | Cảm ơn bạn đã khởi tạo vớ | li <u>WordPress</u> .   |                                    |                                   |                                                         | Phiến bản 4.7.1                |

- 1.Rê chuột vào giao diện
- 2.Click vào Menu
- 3. Chọn menu muốn chỉnh sửa
- 4.Click vào nút chọn
- 5. Chọn Trang, Bài viết, Liên kết, Chuyên mục.... cần thêm vào menu
- 6.Click vào nút Thêm vào menu
- 7.Lưu menu

| 🚯 者 TNT Hospitality      | 🞸 Flatsome 🔒 Activate Theme 🛛 Ə 7 🔎                                                 | 0 🕂 New 📧 Tiếng Việt 🍘                                                                                         |                                      |  |  |  |  |  |  |
|--------------------------|-------------------------------------------------------------------------------------|----------------------------------------------------------------------------------------------------|--------------------------------------|--|--|--|--|--|--|
| 🌮 Predator option        | Menus Manage with Live Preview                                                      |                                                                                                    | Screen Options 🔻 Help 🔻              |  |  |  |  |  |  |
| 🚳 Dashboard              |                                                                                     |                                                                                                    |                                      |  |  |  |  |  |  |
| 🚸 Flatsome               | Edit Menus Manage Locations                                                         |                                                                                                    |                                      |  |  |  |  |  |  |
| 🖈 Posts                  | Select a menu to edit: Primary menu (Main Menu) Y Select or create a new menu.      |                                                                                                    |                                      |  |  |  |  |  |  |
| 93 Media                 | Select ment to cond in minary ment (maint Menu) . Select on <u>Mease a new menu</u> |                                                                                                    |                                      |  |  |  |  |  |  |
| Pages                    | English (2)   Tiếng Việt (2)                                                        |                                                                                                    |                                      |  |  |  |  |  |  |
| Comments                 | Pages 🔺                                                                             | Menu Name Primary menu                                                                                         | Translations: English 🥒              |  |  |  |  |  |  |
| Blocks                   |                                                                                     | Language Tiếng Việt 🔻                                                                                          | Synchronize menus between languages. |  |  |  |  |  |  |
| 🖈 Portfolio              | Most Recent View All Search                                                         |                                                                                                    | 3                                    |  |  |  |  |  |  |
| M Contact                | Liên hệ<br>Tư vấn setup                                                             | Manu Structura                                                                                                 |                                      |  |  |  |  |  |  |
| 🔊 Appearance             | Giới thiệu                                                                          | Drag each item into the order you prefer. Click the arrow on the right of the item to reveal additional config | uration options.                     |  |  |  |  |  |  |
| Themes                   | Trang chủ                                                                           | -                                                                                                    |                                      |  |  |  |  |  |  |
| Customize                | Select All Add to Menu                                                              | Trang chủ Page 🔻                                                                                               |                                      |  |  |  |  |  |  |
| Widgets                  | Posts                                                                               | Giới thiệu Page 🔻                                                                                              |                                      |  |  |  |  |  |  |
| Menus<br>Install Plugins |                                                                                     |                                                                                                    |                                      |  |  |  |  |  |  |
| Editor                   | Custom Links 👻                                                                      | i niet bi nna nang knach san Portfolio Category                                                                |                                      |  |  |  |  |  |  |
| 😰 Plugins 🧑              | Categories •                                                                        | Navigation Label                                                                                               |                                      |  |  |  |  |  |  |
| 🛓 Users                  | Portfolio Categories 🔹                                                              | Move <u>Up one</u> <u>Down one</u> <u>Under Giới thiệu</u> <u>To the top</u>                                   |                                      |  |  |  |  |  |  |
| 差 Tools                  | + Add a language switcher                                                           | Original. Thiết hị nhà hàng khách san                                                                          |                                      |  |  |  |  |  |  |
| Settings                 |                                                                                     | Originali <u>iniet bi nna nang ktach san</u>                                                                   |                                      |  |  |  |  |  |  |
| Custom Fields            | 2                                                                                   | Kemove   Cancel                                                                                                |                                      |  |  |  |  |  |  |
| FB Live Chat             |                                                                                     | Catering Portfolio Category 🔻                                                                                  |                                      |  |  |  |  |  |  |
| Slider Revolution        |                                                                                     | Trruăn setun                                                                                                   |                                      |  |  |  |  |  |  |
| Q WPML                   |                                                                                     | raye -                                                                                                    |                                      |  |  |  |  |  |  |
| 🕒 Statistics             |                                                                                     | Sản phẩm khác Portfolio Category 🔻                                                                             |                                      |  |  |  |  |  |  |
| Collapse menu            |                                                                                     | Tin tức Category 🔻                                                                                             |                                      |  |  |  |  |  |  |
|                          |                                                                                     |                                                                                                    |                                      |  |  |  |  |  |  |
|                          |                                                                                     | Lien he Page *                                                                                                 |                                      |  |  |  |  |  |  |
|                          |                                                                                     |                                                                                                    |                                      |  |  |  |  |  |  |
|                          |                                                                                     | Menu Settings                                                                                                  |                                      |  |  |  |  |  |  |
|                          |                                                                                     | Display location                                                                                               |                                      |  |  |  |  |  |  |
|                          |                                                                                     | Main Menu - Mobile                                                                                             |                                      |  |  |  |  |  |  |
|                          |                                                                                     | Top Bar Menu                                                                                                   |                                      |  |  |  |  |  |  |
|                          |                                                                                     | My Account Menu                                                                                                |                                      |  |  |  |  |  |  |
|                          |                                                                                     | Delate Manu                                                                                                    | Cours Marry                          |  |  |  |  |  |  |
|                          |                                                                                     | Telere meine                                                                                                   | Save Menu                            |  |  |  |  |  |  |
|                          |                                                                                     |                                                                                                    |                                      |  |  |  |  |  |  |

- 1. Xổ mũi tên ở mục muốn xóa khỏi menu
- 2. Chọn "Gỡ bỏ" để xóa mục đó khỏi menu
- 3. Lưu menu